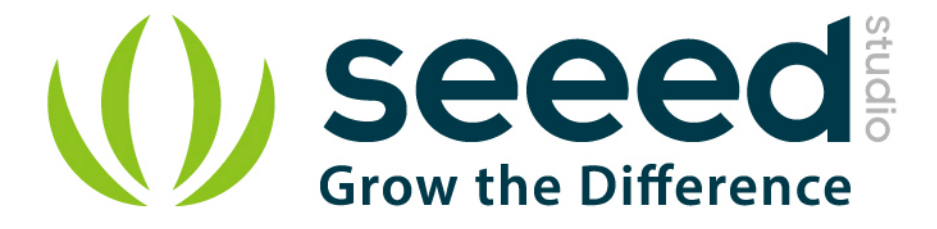

# Grove - Gas Sensor (MQ3)

Release date : 9/20/2015

Version : 1.0

Wiki: http://www.seeedstudio.com/wiki/Grove - Gas Sensor(MQ3)

Bazaar: http://www.seeedstudio.com/depot/Grove-Gas-SensorMQ3-p-1418.html

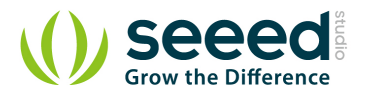

# **Document Revision History**

| Revision | Date         | Author    | Description |
|----------|--------------|-----------|-------------|
| 1.0      | Sep 21, 2015 | Victor.He | Create file |
|          |              |           |             |

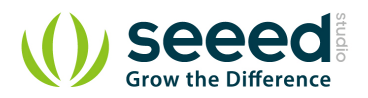

#### Contents

| Doc | ument R                   | evision History             |  |  |
|-----|---------------------------|-----------------------------|--|--|
| 1.  | Introduc                  | tion2                       |  |  |
| 2.  | Features                  | 53                          |  |  |
| 3.  | Applicat                  | ion Ideas······4            |  |  |
| 4.  | Mechanic Dimensions5      |                             |  |  |
| 5.  | Usage6                    |                             |  |  |
|     | 5.1                       | Suggest Reading for Starter |  |  |
|     | 5.2                       | Hardware Installation 6     |  |  |
|     | 5.3                       | How to use ······7          |  |  |
| 6.  | Support                   |                             |  |  |
| 7.  | Version Tracker ·······11 |                             |  |  |
| 8.  | Resourc                   | es12                        |  |  |
| 9.  | Licensing13               |                             |  |  |

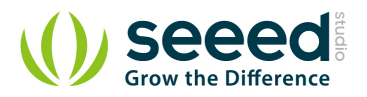

#### Disclaimer

For physical injuries and possessions loss caused by those reasons which are not related to product quality, such as operating without following manual guide, natural disasters or force majeure, we take no responsibility for that.

Under the supervision of Seeed Technology Inc., this manual has been compiled and published which covered the latest product description and specification. The content of this manual is subject to change without notice.

#### Copyright

The design of this product (including software) and its accessories is under tutelage of laws. Any action to violate relevant right of our product will be penalized through law. Please consciously observe relevant local laws in the use of this product.

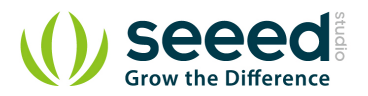

## 1. Introduction

The Grove - Gas Sensor (MQ3) module is useful for gas leakage detecting (in home and industry). It can detect Alcohol, Benzine, CH4, Hexane, LPG, CO. Based on its fast response time. Measurements can be taken as soon as possible. Also the sensitivity can be adjusted by the potentiometer.

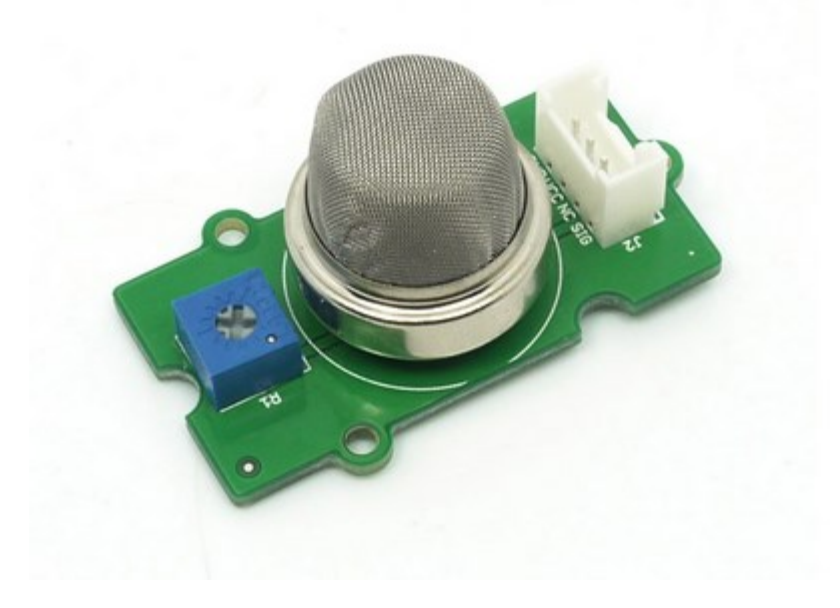

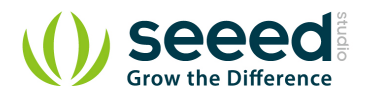

# 2. Features

- High sensitivity to alcohol and small sensitivity to Benzine
- Stable and long life
- Fast response and High sensitivity

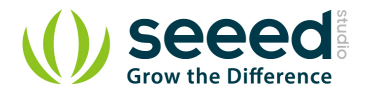

# 3. Application Ideas

- They are suitable for alcohol checker, Breathalyser.
- Toys

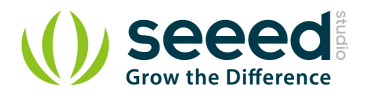

# 4. Mechanic Dimensions

#### **Electronic Characteristics**

| ltems                  | Parameter name             | Min  | Туре       | Max | Unit       |  |  |
|------------------------|----------------------------|------|------------|-----|------------|--|--|
| System Characteristics |                            |      |            |     |            |  |  |
| VCC                    | Working Voltage            | 4.9  | 5          | 5.1 | v          |  |  |
| РН                     | Heating consumption        | 0.5  | -          | 750 | mW         |  |  |
| RL                     | Load resistance            |      | can adjust |     |            |  |  |
| RH                     | Heater resistance          | -    | 33         | -   | Ω          |  |  |
| Rs                     | Sensing Resistance         | 1    | -          | 8   | $M \Omega$ |  |  |
| Scope                  | Detecting<br>Concentration | 0.05 | -          | 10  | mg/L       |  |  |

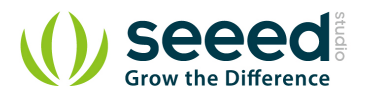

# 5. Usage

#### 5.1 Suggest Reading for Starter

Download Arduino and install Arduino driver Getting Started with Seeeduino How to choose a Gas Sensor What's LEL

#### 5.2 Hardware Installation

Grove products have a eco system and all have a same connector which can plug onto the <u>Base</u> <u>Shield</u>. Connect this module to the A0 port of Base Shield, however, you can also connect Gas sensor to Arduino without Base Shield by jumper wires.

| Arduino UNO | Gas Sensor |
|-------------|------------|
| 5V          | VCC        |
| GND         | GND        |
| NC          | NC         |
| Analog A0   | SIG        |

You can gain the present voltage through the SIG pin of sensor. The higher the concentration of the gas, the bigger the output voltage of the SIG pin. Sensitivity can be regulated by rotating the potentiometer. Please note the best preheat time of the sensor is above 24 hours. For the detailed information about the MQ-3 sensor please refer to the datasheet.

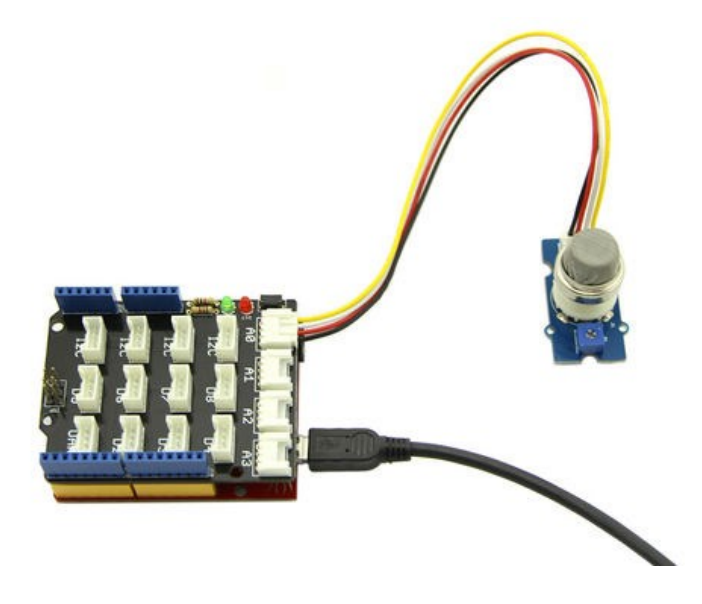

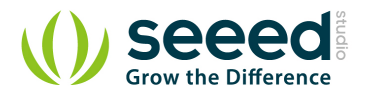

### 5.3 How to use

#### There're two steps you need to do before getting the concentration of gas.

First, connect the module with Grove Shield using A0 like the picture above. And put the sensor in a clear air and use the program below.

```
void setup() {
   Serial.begin(9600);
}
void loop() {
   float sensor_volt;
   float RS air; // Get the value of RS via in a clear air
   float R0; // Get the value of R0 via in Alcohol
   float sensorValue;
   /*--- Get a average data by testing 100 times ---*/
   for(int x = 0 ; x < 100 ; x++)</pre>
   {
      sensorValue = sensorValue + analogRead(A0);
   ł
   sensorValue = sensorValue/100.0;
   /*-----*/
   sensor volt = sensorValue/1024*5.0;
   RS_air = (5.0-sensor_volt)/sensor_volt; // omit *RL
   R0 = RS air/70.0; // The ratio of RS/R0 is 70 in a clear air
   Serial.print("sensor volt = ");
   Serial.print(sensor_volt);
   Serial.println("V");
   Serial.print("R0 = ");
   Serial.println(R0);
   delay(1000);
}
```

Then, open the monitor of Arduino IDE, you can see some data are printed, write down the value of R0 and you need to use it in the following program. During this step, you may pay a while time to test the value of R0.

Second, put the sensor in one gas where the environment you want to test in. However, don't forget to replace the R0 below with value of R0 tested above

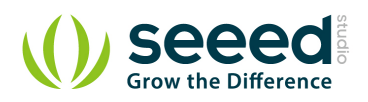

```
void setup() {
   Serial.begin(9600);
}
void loop() {
   float sensor volt;
  float RS gas; // Get value of RS in a GAS
  float ratio; // Get ratio RS_GAS/RS_air
   int sensorValue = analogRead(A0);
   sensor volt=(float)sensorValue/1024*5.0;
   RS_gas = (5.0-sensor_volt)/sensor_volt; // omit *RL
   /*-Replace the name "R0" with the value of R0 in the demo of First
Test -*/
   ratio = RS gas/R0; // ratio = RS/R0
   /*_____
                             _____
____*/
   Serial.print("sensor_volt = ");
   Serial.println(sensor_volt);
   Serial.print("RS ratio = ");
   Serial.println(RS gas);
   Serial.print("Rs/R0 = ");
   Serial.println(ratio);
   Serial.print("\n\n");
   delay(1000);
}
```

Now, we can get the concentration of gas from the below figure

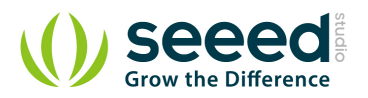

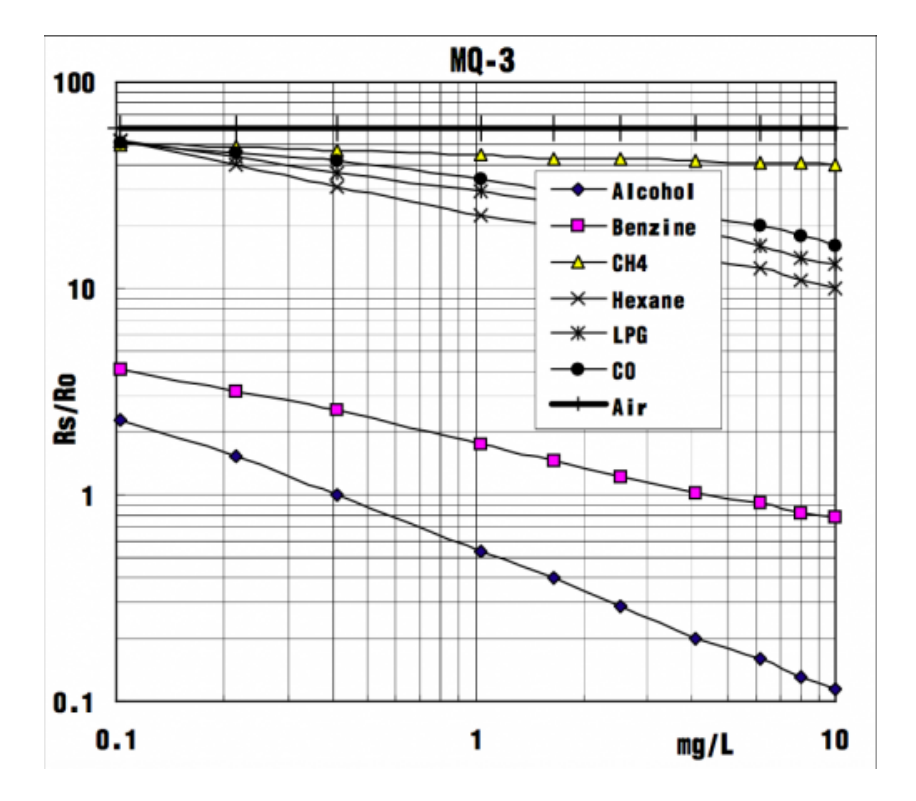

According to the figure, we can see that the minimum concentration we can test is 0.1mg/L and the maximum is 10mg/L. However, we can't provide a formula because the relation between ratio and concentration is nonlinear.

But also, we can convert mg/L to ppm, it may be convenient for us to watch the value.

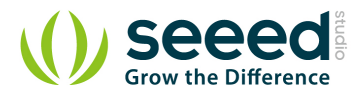

# 6. Support

Ask questions on Seeed forum.

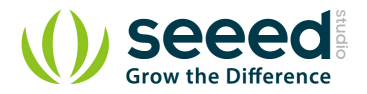

# 7. Version Tracker

| Revision | Descriptions            | Release     |
|----------|-------------------------|-------------|
| v0.9b    | Initial public release  | 16,Aug,2011 |
| v1.4     | Replace some components | 27,Aug,2014 |

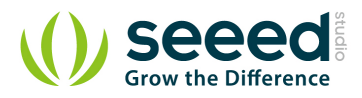

# 8. Resources

File:Gas Sensor Eagle files.zip File:Gas Sensor Schematic.pdf

File:MQ-3.pdf

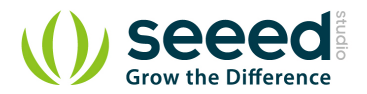

# 9. Licensing

This documentation is licensed under the Creative Commons <u>Attribution-ShareAlike License</u> <u>3.0</u> Source code and libraries are licensed under <u>GPL/LGPL</u>, see source code files for details.

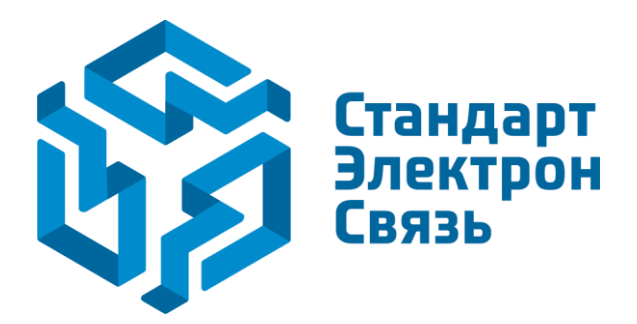

Мы молодая и активно развивающаяся компания в области поставок электронных компонентов. Мы поставляем электронные компоненты отечественного и импортного производства напрямую от производителей и с крупнейших складов мира.

Благодаря сотрудничеству с мировыми поставщиками мы осуществляем комплексные и плановые поставки широчайшего спектра электронных компонентов.

Собственная эффективная логистика и склад в обеспечивает надежную поставку продукции в точно указанные сроки по всей России.

Мы осуществляем техническую поддержку нашим клиентам и предпродажную проверку качества продукции. На все поставляемые продукты мы предоставляем гарантию.

Осуществляем поставки продукции под контролем ВП МО РФ на предприятия военно-промышленного комплекса России, а также работаем в рамках 275 ФЗ с открытием отдельных счетов в уполномоченном банке. Система менеджмента качества компании соответствует требованиям ГОСТ ISO 9001.

Минимальные сроки поставки, гибкие цены, неограниченный ассортимент и индивидуальный подход к клиентам являются основой для выстраивания долгосрочного и эффективного сотрудничества с предприятиями радиоэлектронной промышленности, предприятиями ВПК и научноисследовательскими институтами России.

С нами вы становитесь еще успешнее!

#### Наши контакты:

Телефон: +7 812 627 14 35

Электронная почта: sales@st-electron.ru

Адрес: 198099, Санкт-Петербург, Промышленная ул, дом № 19, литера Н, помещение 100-Н Офис 331